## メンテナンス、停止、またはアップグレードの ためにCES通知メールを登録する方法

## 概要

このドキュメントでは、Cloud Email Security(CES)環境内で発生するメンテナンス、停止、また はアップグレードに関連する通知メールを登録する方法について説明します。

## 登録方法

- 1. https://status.ces.cisco.com/に移動し、SUBSCRIBEボタンをクリ**ック**します。
- 2. 購読の種類(電子メール、SMS、RSSフィード)を選択します。
- 3. 個人情報を入力します。
- 4. [Subscribe to Alerts]をクリックします。

**注**:既存のサブスクリプションを管理するには、ステップ1に従い、下の[Manage Existing Subscription]をクリックします(図を参照)。